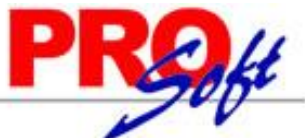

# SuperSISTEMAS Inicio rápido SuperADMINISTRADOR (Cuentas por Pagar).

Procesos de saldos y movimientos de Proveedores y otros Acreedores.

En esta guía encontrará explícitos los pasos a seguir para configurar el sistema SuperADMINISTRADOR y utilizar el módulo de Cuentas por Pagar.

**Importante.** Cuanto usted adquirió el módulo de Compras el sistema en automático realizará el registro de la Compra en los Movimientos de Cuentas por Pagar, sino cuenta con el módulo de Compras tendrá que hacer todos los movimientos de manera manual en la pantalla de Captura de Movimientos de Cuentas por Pagar, en el menú Cuentas por Pagar.

#### <u>Índice.</u>

- 1.0 Cuenta de Cuentas por Pagar.
- 2.0 Concepto de Cargo/Abono de CxP.

3.0 Configurar Tipo de Comprobante de COMPRA para movimientos en automático.

- 4.0 Emitir Comprobantes de COMPRA.
- 5.0 Captura de Movimientos de Cuentas por Pagar.

6.0 Captura de Pagos/Abonos en la Captura de Movimientos de Cuentas por Pagar.

7.0 Verificador de Movimientos de Cuentas por Pagar.

8.0 Análisis de Antigüedad de Saldos de Cuentas por Pagar.

Para regresar al "**Índice**" haga clic en "<u>Regresar</u>", que se encuentra al final de cada punto.

## 1.0. Cuenta de Cuentas por Pagar.

Haga clic en el Menú "Cuentas por Pagar" y seleccione el submenú "Cuentas de Cuentas por Pagar".

| 📄 Cuentas de Cuentas por                                      | Pagar ×                                                                      |  |
|---------------------------------------------------------------|------------------------------------------------------------------------------|--|
| Altas, Bajas, Cambios, Consult                                | a y/o Impresión                                                              |  |
| Identificación de las Cuentas<br>Cuenta por Pagar:<br>Nombre: | por Pagar<br>2120 V Proveedores<br>Proveedores                               |  |
| Cuenta Tipo:                                                  | 2120 Proveedores                                                             |  |
| Fechas y Comentarios                                          | 04/08/2014 0000001=Supervisor Los Cargos Suman y los Abonos Restan al Saldo. |  |
|                                                               | D DI 🔍 🗒 🦻                                                                   |  |

En esta pantalla dará de alta las Cuentas por Pagar a nivel de Cuenta de Mayor. El sistema predefine las Cuentas por Pagar que normalmente son utilizadas. Si desea dar de alta más Cuentas por Pagar realice el proceso de alta de registros.

#### Identificación de la Cuenta de Cuentas por Pagar.

Una Cuenta de Cuentas por Pagar normalmente corresponde a una Cuenta de Mayor de los Acreedores o Cuentas por Pagar de la contabilidad de la Empresa.

**Cuenta por Pagar.** Cuenta de Cuentas por Pagar (4 dígitos). Igual o diferente a contabilidad. Si no existe se asume "ALTA: Registro NUEVO" para que proceda a capturar sus datos o regrese para cancelar la ALTA.

#### **Nombre.** Nombre de la Cuenta (30 caracteres). Ejemplo: Proveedores.

Cuenta Tipo. Cuenta Tipo para diferenciar su operación (4 dígitos).

- 1190=Anticipos a Proveedores- Los Cargos suman y Abonos restan al Saldo.2120=Proveedores- Los Cargos suman y Abonos restan al Saldo.2130=Documentos por Pagar CtoPzo- Los Cargos suman y Abonos restan al Saldo.2140=Acreedores Diversos- Los Cargos suman y Abonos restan al Saldo.
- 2230=Documentos por Pagar LgoPzo
- Los Cargos suman y Abonos restan al Saldo.

Una vez terminado de capturar los datos en pantalla de un clic en el ícono grabar de la barra de botones, para agregar la Cuenta de CxP a los registros de la Empresa.

Regresar.

Página 1 de 12

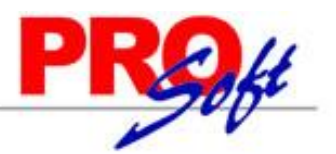

S u p e r S I S T E M A S 2.0 Concepto de Cargo/Abono de CxP.

Haga clic en el menú "Cuentas por Pagar" y seleccione el submenú "Conceptos Cargos/Abonos CxP".

| Conceptos Cargos/Abon                                                                     | os CXP ×                                                                                                    |
|-------------------------------------------------------------------------------------------|----------------------------------------------------------------------------------------------------|
| Altas, Bajas, Cambios, Consulta                                                           | y/o Impresión                                                                                                    |
| Identificación del Concepto de<br>Concepto:<br>Nombre:<br>Nombre corto:<br>Concepto Tipo: | Cargo/Abono de CXP         101       Abono         Factura/Recibo Proveedor         FacturProvee         101       Factura/Recibo Proveedor |
| Fechas y Comentarios<br>Fechas y Comentarios:                                             | 04/08/2014 0000001=Supervisor Compra de Mercancía a Proveedores.                                                                            |
|                                                                                           | > D1 🔍 💾 🤊                                                                                                    |

### Identificación del Concepto de Cargo/Abono de CXP.

Un Concepto de Cargos o Abonos de CXP es un tipo de movimiento que suma (cargo) o resta (abono) al saldo de Cuentas por Pagar.

**Concepto.** Seleccione o teclee su "Número" (1-100 Cargos y 101-200 Abonos) para presentar sus datos en pantalla. Si no existe el "Número" se asume ALTA: Registro NUEVO, para que proceda a capturar los datos siguientes o regrese al "Número" para cancelar la ALTA.

Nombre. Nombre del Concepto de Cargo/Abono de CXP (30 caracteres).

**Nombre corto.** Nombre corto para Estados de Cuenta (12 caracteres). **Concepto Tipo.** Seleccione el Tipo para diferenciar su operación.

Cargos

- Cargos. 001=Pago Contado Compras/Gastos. 002=Pago Crédito Proveedor/Acreedor.
  - 010=Anticipo a Proveedor.
  - 030=Reposición Cheque Nosotros Devuelto.
  - 040=Nota de Crédito Proveedor.

070=Traspaso Cargo

099=Otros Cargos.

Abonos.

- 101=Factura/Recibo Proveedor.
- 120=Devolución Pago Proveedor.
- 140=Nota de Cargo Proveedor.
- 170=Traspaso Abono.
- 180=Banco Cheque Nosotros Devuelto.
- 199=Otros Abonos.

Una vez terminado de capturar los datos en pantalla de un clic en el ícono grabar le la barra de botones, para agregar Concepto de Cargo/Abono de CxP a los registros de la Empresa.

Regresar.

### 3.0 Configurar Tipo de Comprobante de COMPRA para movimientos en automático.

Haga clic en el menú "Compras" y seleccione el submenú "Tipos de Comprobantes de COMPRAS".

Nota. Si realizará la Captura de Movimientos de Cuentas por Pagar de manera manual, omita este paso.

En este ejemplo se toma de base el Tipo de Comprobante "**30=Entrada por Compra**", que es el que normalmente se utiliza para dar de alta la Serie con la cual se emitirán sus Comprobantes.

| <b>ECO-HORU</b>                               |  |
|-----------------------------------------------|--|
| SuperSISTEMAS                                 |  |
| [ 👔 Tipos de Comprobantes de COMPRAS 🗡        |  |
| Altas, Bajas, Cambios, Consulta y/o Impresión |  |

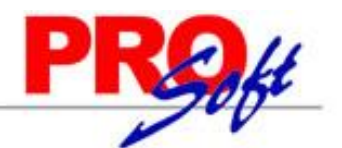

| Identificación del Comprobant    | e                                                      |                                |                                          |
|----------------------------------|--------------------------------------------------------|--------------------------------|------------------------------------------|
| Tipo de Comprobante:             | 30 🗸                                                   |                                |                                          |
| Nombre:                          | Entrada por Compra                                     | Imprimir:                      | Entrada por Compra                       |
| Comprobante Tipo:                | 30 💌 Entrada por Compra                                |                                | Afecta Lista de Precio                   |
|                                  |                                                        |                                |                                          |
| Movimientos a cuentas            |                                                        |                                |                                          |
| Movimiento a Inventario:         |                                                        |                                |                                          |
| Cuenta de Inventario:            | 160 VINNER Inventario Mercancías/Servics.              | Concepto:                      | <ol> <li>Factura de Proveedor</li> </ol> |
| Notas: La                        | cuenta de Inventario puede cambiar al momento de cap   | turar la Compras.              |                                          |
| La                               | cuentas de Devoluciones/Bonificaciones y Costos se tol | nan en base a la de Compras.   |                                          |
| Movimientos cuando el Comproba   | nte corresponde a Compras Netas:                       |                                |                                          |
| Facturas, Notas de Cargo y Notas | de Crédito:                                            |                                |                                          |
| Cuenta por Pagar:                | 120 V Proveedores                                      | Concepto:                      | 101 🔽 Factura/Recibo Proveedor           |
| Tipo de póliza:                  | Diario                                                 |                                |                                          |
| Pago de Contado al momento de    | apturar la Compra:                                     |                                |                                          |
| Cuenta de Tesorería:             | *                                                      |                                |                                          |
|                                  |                                                        | Contramovimiento a CXP:        | ~                                        |
| Pago con Anticipo al momento de  | capturar la Compra:                                    |                                |                                          |
| Cuenta Anticipos de Prov.:       | *                                                      | Concepto:                      | ~                                        |
|                                  |                                                        | Contramovimiento a CXP:        | ~                                        |
| Movimiento cuando el Comproban   | te no corresponde a Compras Netas:                     |                                |                                          |
| Mercancías pendientes de factura | (en consignación/préstamos), Traspasos entre Su        | cursales o Traspasos entre Inv | entarios:                                |
| Contracuenta de Inventarios:     | *                                                      | Concepto                       | <u>.</u>                                 |
|                                  |                                                        |                                |                                          |
|                                  |                                                        |                                |                                          |
| Fechas y Comentarios:            | 4/08/2014 0000001=Supervisor Factura norm              | al con entrega de mercancía si | multánea.                                |
|                                  | > DI 🔍 🖹 🤊                                             |                                |                                          |

En el apartado "Movimientos a cuentas" realice las indicaciones correspondientes para que el sistema haga los movimientos en automático al momento de generar una Compra.

Movimientos cuando el Comprobante corresponde a Compras Netas. Indique a que Cuenta por Pagar y seleccione el Concepto que ampara el movimiento, según el ejemplo anterior.

Realice las mismas indicaciones en los apartados "Pago de Contado al momento de Comprar", "Pago con Anticipo al momento de Comprar" y "Movimiento cuando el Comprobante no corresponde a Compras Netas". Seleccione la Cuenta y el Concepto solo en el caso de que el Comprobante se Pague/Abone en automático.

El sistema predefine los registros en las Cuentas/Conceptos que se utiliza normalmente.

Una vez terminadas las indicaciones haga clic en **ligion** de la barra de botones, para agregar las indicaciones realizadas.

Para dar de alta una Serie para Emitir Comprobantes de COMPRAS haga clic en el menú "Compras" y seleccione el submenú "Series y Folios de Comprobantes de COMPRAS", para más información consulta la ayuda de la pantalla. Utilice el mismo Tipo de Comprobante de COMPRAS (30=Entrada por Compra), el cual configuro para movimientos en automático, para dar de alta la Serie.

### Regresar.

# 4.0 Emitir Comprobantes de COMPRAS.

Haga clic en el menú "Compras" y seleccione el submenú "Emitir Comprobantes de COMPRAS".

SuperSISTEMAS

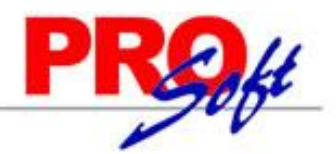

🧼 Emitir Comprobantes de COMPRAS 🛛 🎽

#### Altas, Bajas, Cambios, Consulta y/o Impresión

| Comprobante                                                       |                                                                                                    |                       |                                                             |                |                                                 |                                                   |
|-------------------------------------------------------------------|----------------------------------------------------------------------------------------------------|-----------------------|-------------------------------------------------------------|----------------|-------------------------------------------------|---------------------------------------------------|
| 👕 Crédito 🛛 🙀 Enviar                                              | 🔹 XML 👘 Imprimir Etiqu                                                                                                    | <u>ietas</u>          |                                                             |                |                                                 |                                                   |
| Empresa Sucursal Compro                                           | <u>bante</u> Serie                                                                                                    | Folio <u>Copia</u>    | Comprobantes Serie                                          | Folio          | Fecha                                           | Hora                                              |
|                                                                   |                                                                                                    |                       |                                                             | ×/             | 30/08/2014                                      | 11:16:4/                                          |
| Consignado A:                                                     | I SERVICIOS ADMINISTRA                                                                                                    | ATIVOS ECO-HORU, S.A. | DE C.V.                                                     | Cancelado:     | NO IMPRESO                                      |                                                   |
| Otro 1 Otro 2<br>% P/precioVenta<br>Ver COSTOS Ver cálculos de CO | Moneda         T/Cambio         Cc           1         ✓         0.0000         1           a:         0.000         ✓         Impresion co           OSTOS         ✓         Cambia | mprador Pag. Ant.     | Rel. No. Factura<br>55124<br>Cuenta Inv<br>nbiar cantidad 6 | Origen/Destino | Paquetería<br>1<br>Información d<br>Comprobante | Guía No.<br>9985214<br>e Importación<br>pendiente |
| Artículo Descripción                                              | U/M                                                                                                    | Cant. Rec Cant. Pen   | Costo CostU                                                 | ltCom %Des Im  | porte Cos                                       | to Prorra P.Ver                                   |
| 7 LAPTOP HP 15                                                    | " Pieza                                                                                                    | 5.00 5.00             | 10,950.00 10,                                               | 950.00 0.0000  | 54,750.00                                       | 10,950.00                                         |
| 4                                                                 |                                                                                                    |                       |                                                             |                |                                                 |                                                   |
| 🔍 Comentario global                                               |                                                                                                    |                       |                                                             | Subtotal:      |                                                 | 54,750.00                                         |
| Totales                                                           |                                                                                                    |                       |                                                             | Descuento:     |                                                 | 0.00                                              |
| Pagos<br>Fatasas (Dasiba                                          |                                                                                                    |                       |                                                             | IVA:           |                                                 | 8,760.00                                          |
| Autorización                                                      |                                                                                                    |                       |                                                             | Total:         |                                                 | 63,510.00                                         |
| Comprobantes pendientes                                           |                                                                                                    |                       |                                                             | Total Arti     | culos capturados:                               | 1                                                 |
| Otros cargos Admin. de Proyectos                                  |                                                                                                    |                       |                                                             |                | Rec                                             | alcular Totales                                   |
|                                                                   | x 🔚 🚳 🖨                                                                                                    |                       |                                                             |                |                                                 |                                                   |

Proceda a Emitir Comprobante de COMPRA, para más información consulte ayuda del sistema [F1].

Regresar.

## 5.0 Captura de Movimientos de Cuentas por Pagar.

Haga clic en el menú "Cuentas por Pagar" y seleccione el submenú "Captura de Movimientos de Cuentas por Pagar".

Movimiento realizado en automático por el sistema.

El sistema realiza en automático el movimiento en la Captura de Movimientos de Cuentas por Pagar, en Póliza de Diario y con la misma fecha de Emisión del Comprobante de COMPRA, que género el movimiento.

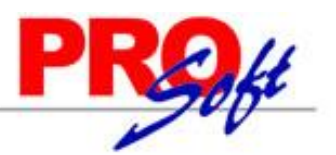

SuperSISTEMAS

### Altas, Bajas, Cambios, Consulta v/o Impresión

| racus, bujus | , compros, | consulta j  | / o mpres   |         |        |     |             |            |      |        |       |             |                |              |                      |
|--------------|------------|-------------|-------------|---------|--------|-----|-------------|------------|------|--------|-------|-------------|----------------|--------------|----------------------|
| r Captura d  | e Movimier | ntos de Cue | entas por F | Pagar — |        |     |             |            |      |        |       |             |                |              |                      |
| Empresa:     | Suc        | ursal:      | Tipo de     | Póliza: | Número | :   | F           | echa:      |      | Hora:  |       |             |                |              |                      |
| 1            |            |             | D           |         | 2      |     | -<br>-<br>- | 0/00/201/  |      | 11111  | 5.47  |             |                | <b>D I I</b> | m January            |
|              | · ·        |             |             | · ·     | 5      |     |             | 50/00/2014 | 111  | 11.1   | 0.47  | Mostra      | r Comprobantes | s Pendientes | Cultar               |
|              |            |             |             |         |        |     |             |            |      |        |       |             |                |              |                      |
| Cuenta       | Conc.      | Proveedor   | FolioProv   | Serie   | Folio  | Aut | A/Serie     | A/Folio    | Impo | rte    | NoPag | Vencimiento | Imp. Pagar     | Forma Pago   | PagAntRel            |
| 2120         | 101        | 1           | 55124       | FC      | 7      | *   |             | 0          | 63.  | 510.00 | 1     | 30/08/2014  | 63,510,00      |              | 0                    |
|              |            | -           |             |         |        |     |             | •          | 52,  |        | -     |             | 00,020000      |              | -                    |
|              |            |             |             |         |        |     |             |            |      |        |       |             |                |              |                      |
|              |            |             |             |         |        |     |             |            |      |        |       |             |                |              |                      |
|              |            |             |             |         |        |     |             |            |      |        |       |             |                |              |                      |
|              |            |             |             |         |        |     |             |            |      |        |       |             |                |              |                      |
|              |            |             |             |         |        |     |             |            |      |        |       |             |                |              |                      |
|              |            |             |             |         |        |     |             |            |      |        |       |             |                |              |                      |
|              |            |             |             |         |        |     |             |            |      |        |       |             |                |              |                      |
|              |            |             |             |         |        |     |             |            |      |        |       |             |                |              |                      |
|              |            |             |             |         |        |     |             |            |      |        |       |             |                |              |                      |
|              |            |             |             |         |        |     |             |            |      |        |       |             |                |              |                      |
|              |            |             |             |         |        |     |             |            |      |        |       |             |                |              |                      |
|              |            |             |             |         |        |     |             |            |      |        |       |             |                |              |                      |
|              |            |             |             |         |        |     |             |            |      |        |       |             |                |              |                      |
| Totales      |            |             |             |         |        |     |             |            |      |        |       |             |                |              |                      |
|              |            |             |             |         |        |     |             |            |      |        |       |             |                | Resume       | <u>en de Cuentas</u> |
|              | 1.0.11     | Cargos:     | 0           | 0.0     | 0      |     |             |            |      |        |       |             |                | Resumen      | de Conceptos         |
| Tota         | ai Poliza: | Abones      |             | 62      | 510.00 |     |             |            |      |        |       |             |                |              |                      |
|              |            | Abonos      | 1           | 63,     | 210.00 |     |             |            |      |        |       |             |                |              |                      |
|              |            |             |             |         |        |     |             |            |      |        |       |             |                |              |                      |
|              |            |             | Î           | 2       |        |     |             |            |      |        |       |             |                |              |                      |
|              |            |             |             |         |        |     |             |            |      |        |       |             |                |              |                      |

## Captura de Movimientos de Cuentas por Pagar, de manera manual.

| Captı              | ıra de Mov                 | imientos d             | le Cuenta                            | s por P         | agar 🔉      | <b>K</b> |         |                     |     |               |       |                 |               |              |               |
|--------------------|----------------------------|------------------------|--------------------------------------|-----------------|-------------|----------|---------|---------------------|-----|---------------|-------|-----------------|---------------|--------------|---------------|
| Altas, Baja        | as, Cambios,               | , Consulta y           | /o Impres                            | ión             |             |          |         |                     |     |               |       |                 |               |              |               |
| Captura<br>Empresa | de Movimie<br>a: Su<br>v 1 | ntos de Cue<br>cursal: | entas por P<br><u>Tipo de I</u><br>D | agar<br>Póliza: | Número<br>4 | D:       | F       | Fecha:<br>30/08/201 | 4 💿 | Hora:<br>00:0 | 0:00  | <b>√</b> Mostra | r Comprobante | s Pendientes | <u>Editar</u> |
| Cuenta             | Conc.                      | Proveedo               | FolioProv                            | Serie           | Folio       | Aut      | A/Serie | A/Folio             | Im  | porte         | NoPag | Vencimiento     | Imp. Pagar    | Forma Pago   | PagAntRel     |
| 2120               | 101                        | 2                      | 3521                                 |                 | 0           |          |         | 0                   | 1   | 12,540.00     | 1     | 31/08/2014      | 12,540.00     |              | 0             |
|                    |                            |                        |                                      |                 |             |          |         |                     |     |               |       |                 |               |              |               |
|                    |                            |                        |                                      |                 |             |          |         |                     |     |               |       |                 |               |              |               |
|                    |                            |                        |                                      |                 |             |          |         |                     |     |               |       |                 |               |              |               |
|                    |                            |                        |                                      |                 |             |          |         |                     |     |               |       |                 |               |              |               |
|                    |                            |                        |                                      |                 |             |          |         |                     |     |               |       |                 |               |              |               |
|                    |                            |                        |                                      |                 |             |          |         |                     |     |               |       |                 |               |              |               |
|                    |                            |                        |                                      |                 |             |          |         |                     |     |               |       |                 |               |              |               |
|                    |                            |                        |                                      |                 |             |          |         |                     |     |               |       |                 |               |              |               |
| . Totalor          |                            |                        |                                      |                 |             |          |         |                     |     |               |       |                 |               |              |               |
| Totales            |                            |                        |                                      |                 |             |          |         |                     |     |               |       |                 |               | Resume       | en de Cuentas |
| То                 | tal Póliza:                | Cargos                 | 0                                    | 0.0             | 0           |          |         |                     |     |               |       |                 |               | Resumen      | de Conceptos  |
|                    |                            | Abonos                 | 1                                    | 12,             | 540.00      |          |         |                     |     |               |       |                 |               |              |               |
|                    |                            |                        |                                      |                 |             |          |         |                     |     |               |       |                 |               |              |               |
| N 1                |                            |                        |                                      |                 |             |          |         |                     |     |               |       |                 |               |              |               |

Seleccione Empresa, Sucursal, Tipo de Póliza (D=Diario); capture número de Póliza y Fecha de Emisión.

**Tipo Comprobante.** Seleccione Tipo de Comprobante que utilizará para generar el Movimiento de Cuentas por Pagar. Ejemplo: 30=Entrada por Compra. **Cuenta.** Seleccione Cuenta de Cuentas por Pagar. Ejemplo: 2120=Proveedores.

Concepto. Seleccione Concepto de Cargo/Abono de CxC. Ejemplo: 101=Factura/Recibo Proveedor.

Proveedor. Capture número de Proveedor a capturar datos de la factura, F2 para buscar.

FolioProv. Captura Folio de la Factura que nos hiso entrega el Proveedor.

Serie/Folio. No muestra información, ya que se no se generó por medio del sistema el movimiento.

A/Serie / A/Folio. No muestra información, ya que se no se generó por medio del sistema el movimiento.

Importe. Capture el importe total de la factura.

Página 5 de 12

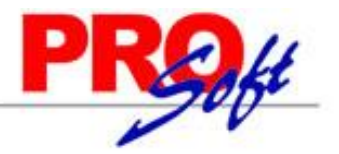

Página 6 de 12

S u p e r S I S T E M A S NoPag. Capture número de pagos en que se cubrirá la Factura.

**Vencimiento.** Capture fecha de vencimiento de la Factura. **Imp. Pagar.** Importe completo de la Factura.

Forma de Pago. Capture forma de Pago de Factura.

PagAntRel. Pago Anticipado Relacionado. Capture número de documento que relaciona a la Entrada por Compra con el Pago del Proveedor.

Haga clic en el icono is de la barra de botones para guardar la Captura de Movimientos de CxC.

Regresar.

# 6.0 Captura de Pagos a Comprobantes de Cuentas por Pagar.

Primero hay que configurar a la Cuenta de Proveedores, para ellos haga clic en el Menú "Cuentas por Pagar" y seleccione el submenú "Cuentas de Cuentas por Pagar", seleccione su Cuenta de Proveedores y en el campo "Cuenta Tipo" seleccione la opción "Documentos por Pagar CtoPzo", quedando de la siguiente manera:

| 📄 Cuentas de Cuentas por                                                      | Pagar ×                                                                                                    |  |
|-------------------------------------------------------------------------------|----------------------------------------------------------------------------------------------------|--|
| Altas, Bajas, Cambios, Consult                                                | a y/o Impresión                                                                                             |  |
| Identificación de las Cuentas<br>Cuenta por Pagar:<br>Nombre:<br>Cuenta Tipo: | por Pagar         2120       Proveedores         Proveedores         2130       Documentos por Pagar CtoPzo |  |
| Fechas y Comentarios<br>Fechas y Comentarios                                  | 25/08/2014 30/08/2014 0000001=Supervisor Los Cargos Suman y los Abonos<br>Restan al Saldo.                  |  |
|                                                                               |                                                                                                    |  |

Guarde los cambios realizados en el sistema.

Haga clic en el menú "**Cuentas por Pagar**" y seleccione el submenú "**Captura de Pagos a Comprobantes CXP**". En esta pantalla aplicará Pagos, Abonos a las Facturas que le debemos a los Proveedor. También podrá generar Pagos Anticipados.

#### Aplicación de Pagos/Abonos.

| Todo: 🖌                   |                     |             | Límite de C  | rédito: 0.00  | Saldo: 90,190.0       | 0 Disponi    | ble: -90,190.00         |               |           |
|---------------------------|---------------------|-------------|--------------|---------------|-----------------------|--------------|-------------------------|---------------|-----------|
| talle del abor<br>Abonar: | 20000 Abonado:      | 20,000.00   | Disponible   | 0.00 Concepto | : 1 💌 Forma pa        | ago: CH-5541 |                         | Fecha: 3      | 0/08/2014 |
| mprobantes p              | or Pagar/Pagados -  |             |              |               |                       |              |                         |               |           |
| Comprobantes co           | on saldo Movimiento | s aplicados |              |               |                       |              |                         |               |           |
| Todos                     |                     |             |              |               |                       |              |                         |               |           |
| Todas Sucursa             | Serie y Folio       | Emisión P   | lazo Vence   | Comprador     | Total                 | Saldo        | Abono Observaciones     | Imprimir      | FactPro   |
| ✓ Matriz                  | EC1                 | 28/08/2014  | 0 28/08/2014 | Supervisor    | 14,500.00             | 14,500.00    | 14,500.00 Liquida       |               | 150410    |
| 🖌 Matriz                  | EC5                 | 29/08/2014  | 0 29/08/2014 | Supervisor    | 12,180.00             | 12,180.00    | 5,500.00 Parcial        | <u>_</u>      | 855412    |
| Matriz                    | EC7                 | 30/08/2014  | 0 30/08/2014 | Supervisor    | 63,510.00             | 63,510.00    | 0.00                    |               | 55124     |
| · • - 1' • •              | nvimiento           |             |              | Tata          | l Facturas: 90 190 00 | Total Saldo  | 90 190 00 - Total Abona | do: 20 000 00 |           |

Seleccione Empresa, Sucursal, Cuenta de Proveedor y capture código de Proveedor o presione la tecla F2 para buscar.

Todo. Habilita/Deshabilita al sistema para que verifique en todas las Empresas/Sucursales para obtener el saldo del Proveedor.

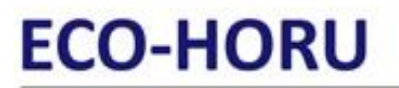

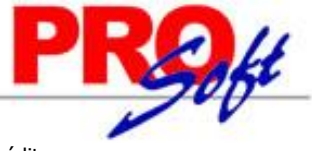

SuperSISTEMAS

Al seleccionar Proveedor el sistema presenta información de Límite de Crédito, Saldo, Disponible y estado del Crédito.

Abonar. Capture importe a Pagar/Abonar.

Abonado. Muestra cantidad Pagada/Abonada a las Facturas.

Disponible. Muestra cantidad disponible tomando de base la cantidad a "Abonar" y restando lo "Abonado".

<u>Concepto.</u> Seleccione Concepto de Cargo/Abono de Cuentas por Pagar para aplicar el Pago/Abono. Ejemplo: 1=Pago Contado Compras/Gastos, 2=Pago Crédito Proveedor/Acreedor. Clic en etiqueta para su Mantenimiento.

Forma de Pago. Capture Forma de Pago en la que se Paga/Abona la Factura.

Fecha. Capture fecha con la cual se generará el Pago, en formato dd/mm/aaaa. F9=hoy o icono calendario para indicar fecha.

# Comprobantes por Pagar/Pagados.

## Pestaña Comprobantes con saldo.

En esta pestaña seleccionará los Comprobantes a Pagar/Abonar.

**Todos.** Marca/Desmarca los Comprobantes que se cubran en su totalidad tomando de base el importe capturado en el campo "Abonar"; si queda cantidad "Disponible" aplica la cantidad como Abono "Parcial" en el siguiente Comprobante.

#### Detalle de los Comprobantes por Pagar/Pagados.

Todas. Active Comprobante(s) de manera manual a aplicar Pago(s)/Abono(s).
Sucursal. Muestra nombre de Sucursal.
Serie y Folio. Muestra Serie y Folio del Comprobante.
Emisión. Muestra fecha de Emisión del Comprobante.
Plazo. Muestra fecha de vencimiento.
Vence. Muestra fecha de vencimiento.
Comprador. Muestra Comprador del Proveedor.
Total. Muestra el Total del Comprobante.
Saldo. Muestra el Saldo actual del Comprobante.
Abono. Muestra Abono al Comprobante.
Observaciones. Muestra "Liquida=Liquidada" o "Parcial=Abono a la Factura".
Imprimir. Clic para imprimir.
FactProv. Muestra folio de Factura del Proveedor.

Aplicar Movimiento. Clic en nombre del dato para grabar los Pagos/Abonos realizados.

### Pestaña Movimientos aplicados.

En esta pestaña el sistema muestra las Facturas ya Pagados al Proveedor.

| Filtros de Búsqued | a de Comprobantes por Pagar |                              |                          |                    |                   |
|--------------------|-----------------------------|------------------------------|--------------------------|--------------------|-------------------|
| Empresa: 1 🗸       | Sucursal: 1 🔽 Cuenta: 2     | 120 V Proveedor 1 SERVICI    | OS ADMINISTRATIVOS ECO-H | IORU, S.A. DE C.V. |                   |
| Todo: 🖌            |                             | Límite de Crédito: 0.00 Sald | lo: 70,190.00 Disponi    | ble: -70,190.00    |                   |
| etalle del abono - |                             |                              |                          |                    |                   |
| Abonar:            | 0.00 Abonado: 0.0           | Disponible 0.00 Concepto: 1  | Y Forma pago:            |                    | Fecha: 30/08/2014 |
| Fecha              | Folio Concepto              | Importe Usuario elabora      | Forma de Pago            |                    |                   |
| Facha              | Folio Concento              | Importo Ucuario alabora      | Forma da Dago            |                    |                   |
| 30/08/2014         | 1 Pago Contado              | 20.000.00 Supervisor         | CH-5541                  |                    |                   |
|                    |                             |                              |                          |                    |                   |
|                    |                             |                              |                          |                    |                   |
|                    |                             |                              |                          |                    |                   |
|                    |                             |                              |                          |                    |                   |
|                    |                             |                              |                          |                    |                   |
|                    |                             |                              |                          |                    |                   |

Fecha. Muestra fecha con la que se generó el Pago/Abono.
Folio. Muestra número de folio con el que se generó el Pago/Abono.
Concepto. Muestra el Concepto de CxP con el cual se generó el Pago/Abono.
Importe. Muestra el importe total del Pago/Abono.

Página 7 de 12

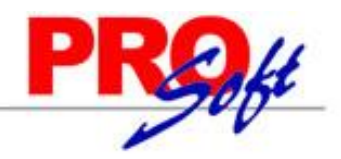

# SuperSISTEMAS

**Usuario elabora.** Muestra nombre de Usuario que generó el Pago/Abono. **Forma de Pago.** Muestra forma de Pago capturada cuando se generó el Pago/Abono.

Clic en nombre del dato para Imprimir/Eliminar el Pago.

Configure el sistema para que no aplique los pagos realizados en la Captura a Pagos de Comprobantes hasta su posterior validación. Para ello haga clic en el botón de la barra de botones y active la opción "No aplicar pagos hasta su validación".

Al llevar a cabo esto los Pagos realizados no afectaran directamente la cartera de Proveedores, hasta que otra persona los revise y aplique. De esta manera el proceso de aplicación de Pagos se realiza en dos pasos: captura sin aplicar cartera y aplicación en cartera.

### Aplicar anticipo a Proveedor.

También en esta pantalla podrá registrar anticipos de Proveedores, para ello seleccione Empresa, Sucursal, Cuenta de Proveedor y código de Proveedor.

Primero configure a que Cuenta por Pagar y Concepto Abono que va a afectar el anticipo a Proveedor, para ello haga clic en el botón "**Otras Opciones**" de la barra de botones , el sistema presenta la siguiente ventana:

| Jere Configuraciones          |
|-------------------------------|
| Captura                       |
| Editar campo de abono         |
| Pago anticipado               |
| Cuenta por Pagar: 1190 💌      |
| Conc Abono: 10 💌              |
|                               |
| Envíar faltantes a diferencia |
| Máximo faltante: 5.0000       |
| Aceptar Cancelar              |

## Pago anticipado.

**Cuenta por Pagar.** Seleccione Cuenta de anticipos a Proveedores. Ejemplo: 1190=Anticipos a Proveedores. **Concepto de Abono de CxP.** Seleccione Concepto de Abono para Anticipos. Ejemplo: 10=Anticipo a Proveedor.

**Enviar faltante a diferencia.** Habilita/Deshabilita que se aplique como pagado el faltante en la Factura. **Máximo faltante.** Capture cantidad máxima aplicar el pago al faltante en la Factura. Ejemplo: 5.00.

Haga clic en el botón "Aceptar" para guardar los cambios realizados en el sistema.

| То              | do: 🖌               |               |            | Límite     | le Crédito: 0.      | 00 Saldo:      | 78,196.00 | Disponib       | le: -78,1 | 96.00          |          |           |
|-----------------|---------------------|---------------|------------|------------|---------------------|----------------|-----------|----------------|-----------|----------------|----------|-----------|
| talle (<br>Abon | del abono<br>ar: 50 | 00 Abonado:   | 0.00       | Disponible | 5,000.00 <u>Con</u> | cepto: 1 🗸     | Forma pag | 0: CH-8541     |           |                | Fecha: 3 | 0/08/2014 |
| mprol           | bantes por Paga     | r/Pagados —   |            |            |                     |                |           |                |           |                |          |           |
| ompro           | bantes con saldo    | Movimientos   | aplicados  |            |                     |                |           |                |           |                |          |           |
|                 | Todos               |               |            |            |                     |                |           |                |           |                |          |           |
| Fodas           | Sucursal            | Serie y Folio | Emisión    | Plazo Ver  | ice Comprador       |                | Total     | Saldo          | Abono     | Observaciones  | Imprimir | FactPro   |
|                 | Matriz              | EC2           | 29/08/2014 | 0 29/08    | 2014 Supervisor     |                | 18,270.00 | 18,270.00      | 0.00      |                |          | 885412    |
|                 | Matriz              | EC3           | 29/08/2014 | 0 29/08    | 2014 Supervisor     |                | 39,556.00 | 39,556.00      | 0.00      |                |          | 22154     |
|                 | Matriz              | 0             | 30/08/2014 | 1 31/08    | /2014               |                | 12,540.00 | 12,540.00      | 0.00      |                |          | 3521      |
|                 | Matriz              | EC8           | 01/09/2014 | 0 01/09    | 2014 Supervisor     |                | 7,830.00  | 7,830.00       | 0.00      |                |          | 48521     |
|                 |                     | to            |            |            |                     | Total Facturas | 78 196 00 | Total Saldo: 7 | 8 196 00  | Total Abonado: | 0.00     |           |

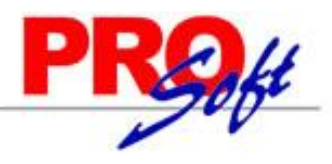

# SuperSISTEMAS

Seleccione Empresa, Sucursal, Cuenta de Proveedor y código de Proveedor o presione la tecla F2 para buscar.

#### Detalle del abono.

Abonar. Capture importe a aplicar como anticipo.
Concepto. Seleccione Concepto de Abono de Cuentas por Pagar a aplicar en el anticipo.
Forma de pago. Capture forma de pago del anticipo a Proveedor. Ejemplo: Depósito en Cuenta.

Aplicar Movimiento. Clic en nombre del dato para aplicar anticipo a Proveedor. El sistema presenta el siguiente mensaje:

### SuperADMINISTRADOR

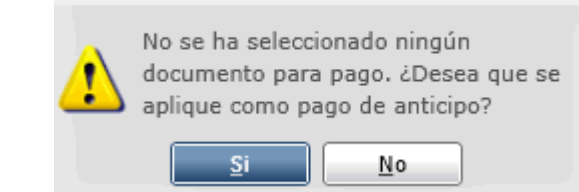

Haga clic en el botón "Si".

### Pestaña Movimientos aplicados.

En esta pestaña verifica los Pagos/Abonos/Anticipos aplicados al Proveedor, como se muestra a continuación:

| 🔒 Captura de Pa                   | gos a Comprobantes CXP       | K                            |                      |                  |                   |
|-----------------------------------|------------------------------|------------------------------|----------------------|------------------|-------------------|
| ltas, Bajas, Cambio               | os, Consulta y/o Impresión   |                              |                      |                  |                   |
| Filtros de Búsque<br>Empresa: 1 v | da de Comprobantes por Pagar | 120 Proveedor 2 SEFI SO      | PORTE EN INFORMATICA |                  |                   |
| Todo: 🖌                           |                              | Límite de Crédito: 0.00 Sale | do: 65,366.00 Dispor | ible: -65,366.00 |                   |
| Detalle del abono                 |                              |                              |                      |                  |                   |
| Abonar:                           | 0.00 Abonado: 0.0            | Disponible 0.00 Concepto: 1  | ▼ Forma pago:        |                  | Fecha: 30/08/2014 |
| Comprobantes con<br>Fecha         | Folio Concepto               | Importe Usuario elabora      | Forma de Pago        |                  |                   |
| Fecha                             | Folio Concepto               | Importe Usuario elabora      | Forma de Pago        |                  |                   |
| 30/08/2014                        | 2 Anticipo a Pro             | 5,000.00 Supervisor          | CH-0541              |                  |                   |
|                                   |                              |                              |                      |                  |                   |
|                                   |                              |                              |                      |                  |                   |
|                                   |                              |                              |                      |                  |                   |
|                                   |                              |                              |                      |                  |                   |
| L                                 |                              |                              |                      |                  |                   |
|                                   |                              |                              |                      |                  |                   |

Para checar a detalle el anticipo aplicado al Proveedor haga doble clic en el registro deseado, el sistema presenta en pantalla la siguiente ventana:

| 🔒 Comprobantes relacionados al pago efectuado |          |               |          |       |  |  |  |  |  |  |  |  |
|-----------------------------------------------|----------|---------------|----------|-------|--|--|--|--|--|--|--|--|
| Emisión                                       | Sucursal | Serie y Folio | Abono    | Saldo |  |  |  |  |  |  |  |  |
| 30/08/2014                                    | Matriz   | ANTICIPO      | 5,000.00 | 0.00  |  |  |  |  |  |  |  |  |
|                                               |          |               |          |       |  |  |  |  |  |  |  |  |
|                                               |          |               |          |       |  |  |  |  |  |  |  |  |
|                                               |          |               |          |       |  |  |  |  |  |  |  |  |
|                                               |          |               |          |       |  |  |  |  |  |  |  |  |
|                                               |          |               |          |       |  |  |  |  |  |  |  |  |
|                                               |          |               |          |       |  |  |  |  |  |  |  |  |
|                                               |          |               |          |       |  |  |  |  |  |  |  |  |
|                                               |          |               |          |       |  |  |  |  |  |  |  |  |
| Número de Comprobantes: 1                     |          |               |          |       |  |  |  |  |  |  |  |  |

Regresar.

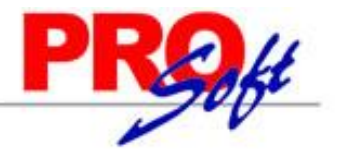

# SuperSISTEMAS

7.0 Verificador de Movimientos de Cuentas por Pagar.

Haga clic en el menú "Cuentas por Pagar" y seleccione el submenú "Verificador de Movimientos de Cuentas por Pagar".

En esta pantalla se genera un verificador de los movimientos (Cargos/Abonos) realizados en la Captura de Movimientos de Cuentas por Pagar.

| 🕞 Verificador de Movimientos de O     | Cuentas por Pagar                |                                        |
|---------------------------------------|----------------------------------|----------------------------------------|
| Verificador de Movimientos de Cuentas | por Pagar                        |                                        |
|                                       |                                  |                                        |
| Seleccione Nombre y desglose          |                                  |                                        |
| Nombre del reporte:                   | VERIFICADOR DE MOVIMIENTOS DE CI | JENTAS POR PAGAR                       |
| Fecha:                                | 01/08/2013 🤗 al 31/08/2013 🧖     |                                        |
|                                       |                                  |                                        |
| Contenido:                            | A Detalle 👻                      |                                        |
| Ordenado primero por:                 | Póliza 🗸                         |                                        |
| Después por:                          | Ninguno 🗸                        | iSalto de hoja por Cuenta?             |
| Después por:                          | Ninguno                          | ¿Salto de hoja por Empresa o Sucursal? |
|                                       |                                  |                                        |
| Filtros de datos                      |                                  |                                        |
| Empresa:                              |                                  |                                        |
| Sucursal:                             |                                  |                                        |
| Tipo Póliza:                          | ~                                |                                        |
| Cuenta:                               |                                  |                                        |
| Proveedor:                            |                                  |                                        |
| Póliza:                               |                                  |                                        |
| Concepto:                             |                                  |                                        |
| Serie:                                |                                  |                                        |
| Folio:                                |                                  |                                        |
| Estado:                               | *                                |                                        |
| Tipo de Movimiento:                   | Ambos 👻                          |                                        |
| Comprobante afecta:                   |                                  |                                        |
| Importe:                              |                                  |                                        |
| Metodo de Pago:                       |                                  |                                        |
| Fecha Vencimiento:                    | al                               |                                        |
| Factura del Proveedor:                |                                  |                                        |

Realice los filtros pertinentes para generar el reporte. A continuación se presenta un ejemplo de impresión del Verificador de Movimientos de Cuentas por Pagar:

SuperSISTEMAS

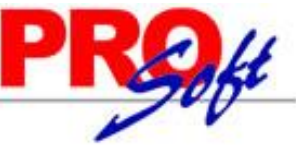

|                                    | P -    |           | DEMONTRA OF        |           |               |        |          |       |                    | <b>DE 01</b>       | -       |            |            |
|------------------------------------|--------|-----------|--------------------|-----------|---------------|--------|----------|-------|--------------------|--------------------|---------|------------|------------|
| 20/08/2014 01:21:25 n m Hois: 1 de |        |           |                    |           |               |        |          |       |                    | do 1               |         |            |            |
| 30/00/201                          | 401.21 | .20 p. m. | VERIFICADOR DE     | MOVIMIEN  | ITOS DE       | CUENTA | S POR PA | GAR   | DEL 01 AL          | 31 AGO 2014        |         | noja. i    | ue i       |
| Emp Suc<br>Póliza: 1               | Cta    | Prov Nomi | bre                |           | <u>Póliza</u> | Fecha  | FactProv | Con   | <u>SerieFolio</u>  | <u>SerieFolioA</u> | ect.    | Importe    | Forma pago |
| 1 1                                | 1190   | 2 SEFI    | SOPORTE EN INF     | ORMATI    | 00001         | 300814 | 0        | 010   | 0                  | 0                  |         | 5,000.00   | 2          |
| 1 1                                | 2120   | 1 SER     | VICIOS ADMINISTR   | RATIVOS   | 00001         | 300814 | 1504102  | 001   | EC1                | EC1                |         | 14,500.00  | 2          |
| 1 1                                | 2120   | 1 SER     | VICIOS ADMINISTR   | RATIVOS   | 00001         | 300814 | 855412   | 001   | EC5                | EC5                |         | 5,500.00   | 2          |
| Total Pól                          | iza:   |           |                    |           |               |        |          |       | Cargos:            |                    | 3       | 25,000.00  |            |
| Póliza: 3                          |        |           |                    |           |               |        |          |       |                    |                    |         |            |            |
| 1 1                                | 2120   | 3 CON     | CETROS Y MATER     | RIALES "F | 00003         | 290814 | 1215454  | 101   | EC4                | 0                  |         | 55,100.00  | 2          |
| 1 1                                | 2120   | 3 CON     | CETROS Y MATER     | RIALES "F | 00003         | 290814 | 5487122  | 101   | EC6                | 0                  |         | 22,040.00  | 2          |
| 1 1                                | 2120   | 2 SEFI    | SOPORTE EN INF     | ORMATI    | 00003         | 290814 | 22154    | 101   | EC3                | 0                  |         | 39,556.00  | 2          |
| 1 1                                | 2120   | 2 SEFI    | SOPORTE EN INF     | ORMATI)   | 00003         | 290814 | 885412   | 101   | EC2                | 0                  |         | 18,270.00  | 2          |
| 1 1                                | 2120   | 1 SERV    | VICIOS ADMINISTR   | RATIVOS   | 00003         | 280814 | 1504102  | 101   | EC1                | 0                  |         | 14,500.00  | 2          |
| 1 1                                | 2120   | 1 SERV    | VICIOS ADMINISTR   | RATIVOS   | 00003         | 300814 | 55124    | 101   | EC7                | 0                  |         | 63,510.00  | 2          |
| 1 1                                | 2120   | 1 SERV    | VICIOS ADMINISTR   | RATIVOS   | 00003         | 290814 | 855412   | 101   | EC5                | 0                  |         | 12,180.00  | 2          |
| Total Pól                          | za:    |           |                    |           |               |        |          |       | Abonos:            |                    | 7       | 225,156.00 |            |
| Póliza: 4                          |        |           |                    |           |               |        |          |       |                    |                    |         |            |            |
| 1 1                                | 2120   | 2 SEFI    | SOPORTE EN INF     | ORMATI    | 00004         | 300814 | 3521     | 101   | 0                  | 0                  |         | 12,540.00  | 2          |
|                                    |        |           |                    |           |               |        |          |       |                    |                    |         | 237,696.00 |            |
|                                    |        | Resu      | imen de Cuentas:   |           |               |        |          |       |                    |                    |         |            |            |
|                                    |        | Cuer      | nta Nombre         |           |               |        |          |       |                    | 1                  | mporte  |            |            |
|                                    |        | 119       | 0 Anticipos a Prov | veedores  |               |        |          |       | Cargos:<br>Abonos: | 5                  | 00.00,  |            |            |
|                                    |        | 212       | 0 Proveedores      |           |               |        |          |       | Cargos:            | 20                 | ,000.00 |            |            |
|                                    |        |           |                    |           |               |        |          |       | Abonos:            | 237                | ,696.00 |            |            |
|                                    |        |           |                    |           |               |        |          | Total | Cargos:            | 25                 | ,000.00 |            |            |
|                                    |        |           |                    |           |               |        |          | Total | Abonos:            | 237                | ,696.00 |            |            |
|                                    |        | Resu      | imen de Concepto   | <u>s:</u> |               |        |          |       |                    |                    |         |            |            |
|                                    |        | Clave     | e Nombre           |           |               |        |          |       |                    | <u> </u>           | mporte  |            |            |
|                                    |        | 10        | Anticipo a Prove   | eedor     |               |        |          |       |                    | 5                  | ,000.00 |            |            |
|                                    |        | 1         | Pago Contado C     | Compras/G | astos         |        |          |       |                    | 20                 | ,000.00 |            |            |
|                                    |        |           |                    |           |               |        |          | Tota  | al Cargos:         | 25                 | ,000.00 |            |            |
|                                    |        | 101       | Factura/Recibo     | Proveedor |               |        |          |       |                    | 237                | ,696.00 |            |            |
|                                    |        |           |                    |           |               |        |          | Tota  | Abonos:            | 237                | ,696.00 |            |            |
|                                    |        |           |                    |           |               |        |          |       |                    |                    |         |            |            |

#### No. Movimientos: 11

#### Regresar.

## 8.0 Análisis de Antigüedad de Saldos de Cuentas por Pagar.

Haga clic en el menú "Cuentas por Pagar" y seleccione el submenú "Análisis de Antigüedad de Saldos de Cuentas por Pagar".

En esta pantalla se genera el reporte de Antigüedad de Saldos de lo que le debemos a nuestros Proveedores.

SuperSISTEMAS

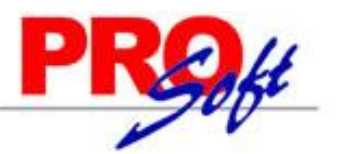

S Análisis de Antigüedad de Saldos CXP × Análisis de Antigüedad de Saldos de Cuentas por Pagar

| recha al:                                                                                                    | 30/08/2014 🧧 Predefinido:                                                     | 🖂 Env       |
|----------------------------------------------------------------------------------------------------|-------------------------------------------------------------------------------|-------------|
|                                                                                                    | Opción Clic para nuevo Predefinido                                            |             |
|                                                                                                    | Renglón de Dirección, Colonia, Ciudad, Municipio, Estado y C.P. del Proveedor |             |
|                                                                                                    | Renglón de Teléfonos, Correo electrónico y Messenger del Proveedor            |             |
| pciones del reporte                                                                                                    |                                                                               | _           |
| Nombre del reporte:                                                                                                    | ANÁLISIS DE ANTIGÜEDAD DE SALDOS DE CUENTAS POR PAGAR                         | ]           |
| Contenido:                                                                                                    | A Detalle¿Salto de hoja por Grupo Proveedores?                                |             |
| Ordenado primero por:                                                                                                    | Proveedor¿Salto de hoja por Cuenta o Vendedor?                                |             |
| Después por:                                                                                                    | Ninguno¿Salto de hoja por Empresa o Sucursal?                                 |             |
| Después por:                                                                                                    | Ninguno 💉 LiNo Mostrar empleados?                                             |             |
|                                                                                                    | Agregar Resumen de Vencimientos                                               |             |
|                                                                                                    | Mostrar histórico de pagos Mostrar Comprobantes pagados                       |             |
| -                                                                                                    |                                                                               |             |
| Empresa:<br>Sucursal:<br>Cuenta:<br>Proveedor:<br>Consignado:<br>Grupo del Proveedor:<br>Vendedor del Proveedor:<br>Días Vencidos:<br>Días por Vencer:                                  |                                                                               |             |
| Empresa:<br>Sucursal:<br>Cuenta:<br>Proveedor:<br>Consignado:<br>Grupo del Proveedor:<br>Vendedor del Proveedor:<br>Días Vencidos:<br>Días por Vencer:<br>Condición de Pago de Cliente: | └────────────────────────────────────                                         | ]<br>]<br>] |

Realice los filtros pertinentes para generar el reporte. A continuación se presenta un ejemplo de impresión del Análisis de Antigüedad de Saldos de Cuentas por Pagar:

## DEMOSTRACION ECO-HORU PROHIBIDO SU USO COMERCIAL, S.A. DE C.V. ANÁLISIS DE ANTIGÜEDAD DE SALDOS DE CUENTAS POR PAGAR AL 30 AGO 2014

Hoja: 1 de 1

| Emp                                                  | Suc | Cta  | Gpo   | Cond  | epto         | Prov        | Póliza  | Fecha  | FactProv   | Referencia | Vencto | Días | Vencido    | Por Vencer Días |            |
|------------------------------------------------------|-----|------|-------|-------|--------------|-------------|---------|--------|------------|------------|--------|------|------------|-----------------|------------|
| 1 1 SERVICIOS ADMINISTRATIVOS ECO-HORU, S.A. DE C.V. |     |      |       |       |              |             |         |        |            |            |        |      |            |                 |            |
| 1                                                    | 1   | 2120 | 01    | 101   | FacturProvee | 1           | D3      | 280814 | 1504102    | EC1        | 280814 | 2    | 14,500.00  |                 |            |
| 1                                                    | 1   | 2120 | 01    | 101   | FacturProvee | 1           | D3      | 290814 | 855412     | EC5        | 290814 | 1    | 6,680.00   |                 |            |
| 1                                                    | 1   | 2120 | 01    | 1     | PagoContComp | 1           | E1      | 300814 | 1504102    | EC1        | 300814 | 1    | -14,500.00 |                 |            |
| 1                                                    | 1   | 2120 | 01    | 101   | FacturProvee | 1           | D3      | 300814 | 55124      | EC7        | 300814 | 1    | 63,510.00  |                 |            |
|                                                      |     | Pre  | oveed | lor   |              | Comprobant  | tes:    | 4      |            |            |        |      | 70,190.00  |                 | 70,190.00  |
|                                                      |     |      |       |       |              |             |         |        |            |            |        |      |            |                 |            |
| 1                                                    |     |      | 2     |       | SEFI SOPOR   | TE EN INFOR |         | 4      |            |            |        |      |            |                 |            |
| 1                                                    | 1   | 2120 | 01    | 101   | FacturProvee | 2           | D3      | 290814 | 885412     | EC2        | 290814 | 1    | 18,270.00  |                 |            |
| 1                                                    | 1   | 2120 | 01    | 101   | FacturProvee | 2           | D3      | 290814 | 22154      | EC3        | 290814 | 1    | 39,556.00  |                 |            |
| 1                                                    | 1   | 2120 | 01    | 101   | FacturProvee | 2           | D4      | 300814 | 3521       | 0          | 310814 |      | -          | 7,540.00 1      |            |
|                                                      |     | Pre  | oveed | lor   |              | Comprobant  | tes:    | 3      |            |            |        |      | 57,826.00  | 7,540.00        | 65,366.00  |
|                                                      |     |      |       |       |              |             |         |        |            |            |        |      |            |                 |            |
| 1                                                    |     |      | 3     |       | CONCETROS    | Y MATERIA   | LES "FE | RSHU", | S.A. DE C. | v.         |        |      |            |                 |            |
| 1                                                    | 1   | 2120 | 01    | 101   | FacturProvee | 3           | D3      | 290814 | 1215454    | EC4        | 290814 | 1    | 55,100.00  |                 |            |
| 1                                                    | 1   | 2120 | 01    | 101   | FacturProvee | 3           | D3      | 290814 | 5487122    | EC6        | 290814 | 1    | 22.040.00  |                 |            |
|                                                      |     | Pre  | oveed | lor   |              | Comprobant  | tes:    | 2      |            |            |        |      | 77,140.00  |                 | 77,140.00  |
|                                                      |     |      |       |       |              |             |         |        |            |            |        |      |            |                 |            |
|                                                      |     | То   | tal G | enera | I            | Comprobant  | tes:    | 9      |            |            |        |      | 205,156.00 | 7,540.00        | 212,696.00 |

Regresar.

30/08/2014 01:25:53 p.m.